## Engage

We have an exciting new way for you to submit your offerings and support the ministries of Olive Branch. It's called Engage Online Giving and it works on <u>all</u> of your devices. It's safe and secure and easy to use. The Engage system allows you to:

- Schedule a future gift date
- Select the fund for your contribution, i.e., General Fund or Easter Offering
- Schedule recurring gifts (for example, to pay your contribution to every month or automatically pay your tithes at a time of your choosing)
- See your giving history for the last year or more
- See all future scheduled giving
- Store your contact information and one or more bank or credit card information so that you don't have to enter this information every time you make a gift

We encourage you to try Engage for your next donation. If you need help, please contact Jim Hunt, <u>jhunt1putt@aol.com</u> or David Love, <u>dlove968@cox.net</u>.

## How to set up an Account for Engage Online Giving

- On your laptop or mobile device (iPad, iPhone, Android, etc.) navigate to <u>engage.suran.com/obcc</u> or scan the QR code below. For faster access next time., add an icon to your home page or scan the QR code.
- 2. Click on "Create a New Account"
- 3. Enter your personal email. Click on "Register".
- 4. Enter your username. Click on "Create User".
- 5. Engage will send an email to you to establish/re-set your password.
- 6. Enter the new password twice. Click on "Submit".
- 7. In a few moments, Engage will take you directly to the login page.
- 8. Enter your username and password. Click on "Sign In."
- 9. In the upper right hand corner, click the menu icon and select "Giving." Then click on the menu icon again and select "Accounts."
- 10. Select "credit card" or "bank.' Enter your bank or debit/credit card account information and click "Save." (You can store multiple accounts.)

## How to Make a Contribution to Olive Branch Christian Church Ministries (in less than a minute!)

- 1. Click on the Engage icon or navigate in your browser to engage.suran.com/obcc or scan the QR code below.
- 2. Enter your username and password. Click "Sign In."
- 3. In the upper right hand corner, click on the menu icon and select "Giving."
- 4. Enter the amounts you wish to donate to any of the listed funds.
- 5. Select your stored method of payment (or click on "Add a New Account'). Click "Continue".
- 6. Review your gift and payment. Enter any special instructions for your gift.

- 7. Click "Submit Gift."
- 8. A pop-up window will appear asking if you want to submit. Click"Submit"
- 9. Your receipt will appear on the screen, which you may print our for your records.
- 10. You're done! That was easy!

QR Code

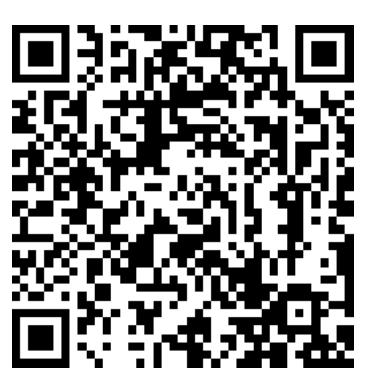